### 2. 시스템 설정

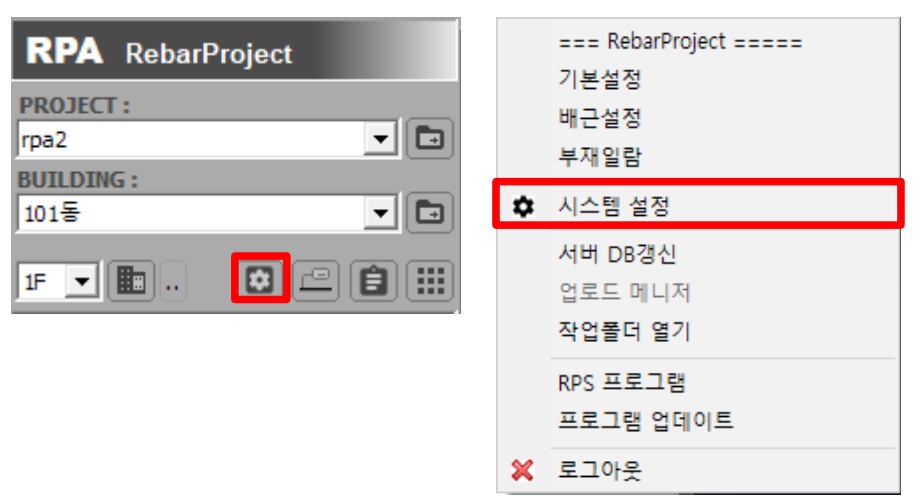

#### 2.1. 프로그램 정보

| 시스템 설정                                          |                                                                                                    | Х |
|-------------------------------------------------|----------------------------------------------------------------------------------------------------|---|
| ⊡· <mark>시스텔 설전</mark><br>프로그램 정보               | 시스템 설정 = 프로그램 정보                                                                                            |   |
| ···· 배근도 설정<br>··· Color/Layer<br>··· 철근 규격별 색상 | 프로그램 정보<br>Rpogram: RPA SD2<br>Released: 2020.10.30 / (2020.10.28)<br>System: AutoCAD ver19, 64 bit 업데이트 실행 |   |
|                                                 | 시스템 설정<br>작업폴더 : D:₩RebarProject ··· · · · · · · · · · · · · · · · · ·                                      |   |
|                                                 | ☐ 설시간 DB 업로!<br>☐ 서버체크 쓰레드 업로드 메니저                                                                          |   |
|                                                 | 사용자 정보 소속:                                                                                                  |   |
|                                                 | 88:<br>ID / PW :                                                                                            |   |
|                                                 | 시티널 번호 :                                                                                                    |   |
|                                                 | 사용권한 관리 : 시리얼 번호 반납                                                                                         |   |
|                                                 | 적용 (A) 확인 (O) 취소 (C)                                                                                        |   |

작업폴더: PROJECT 파일과 BUILDING DB를 저장 관리하는 폴더 입니다.

ID/PW : 로그인 아이디와 암호를 재설정 할 수 있습니다.

시리얼 번호 : 현재 아이디의 시리얼 번호를 확인합니다.

사용자 권한 : 현재 아이디의 사용기한을 확인합니다.

로컬PC 파킹 : 인터넷 없이 최대 15일간 작업할 수 있습니다.

시리얼 번호반납 : 현재 아이디의 시리얼을 반납하면 다른 직원이 사용 할 수 있습니다.

#### 2.2. 배근도 설정

| 시스템 설정                                               |                                                                                                    | ×                                                                                                    |
|------------------------------------------------------|----------------------------------------------------------------------------------------------------|----------------------------------------------------------------------------------------------------|
| ⊡··시스템 설정                                            | 시스템 설정 - 배근도 설정                                                                                                    |                                                                                                    |
| ····· 프로그램 정보<br>····· Color/Layer<br>···· 철근 규격별 색상 | -배근도 설정<br>기본 타이틀 : A3 ▼<br>태그 도면축척 : 100 ▼<br>태그 문자폭 비율 : 0.75 ▼<br>태그형상 크기비율 : 0.45 ▼<br>태그형상 문자비율 : 0.40 ▼<br>태그 직경별 레이어 : 0ff ▼<br>해치 투명도 : 65 ▼<br>배근도 축척 : 설정 | 폰트설정 현재도면에 적용 초기화(j)   철근태그 문자 : Arial ▼   태그형상 문자 : romans.shx ▼   카드입력 MODE ▼ 11 ▼   ブー우스 우축클릭 사용 11 ▼   ♡ 마우스 더블클릭 사용 11 ▼   ♡ 마우스 더블클릭 사용 ○ ○   기능 수행할때 동적입력 OFF ○ ○ ○   기타설정 ○ ○ ○ ○   핵제표 경고 개수이상 1000 ▼ ○ ○   백체 DB CHECK : 항상 CHECK ▼ ○ ○ |
|                                                      |                                                                                                    | 적용(A) 확인(O) 취소(C)                                                                                                    |

기본 타이틀 : 배근도의 글자크기를 설정할때 A1또는 A3를 기준으로 합니다.

태그 도면축척 : 일반 잡태그 글자크기를 설정할때 사용합니다.

태그 문자폭 비율 : 태그문자의 Width Factor를 설정합니다.

1.0 이면 일반적인 문자폭입니다.

태그형상 크기비율 : 태그형상의 크기를 키우거나 줄일 수 있습니다.

태그형상 문자비율 : 태그형상 내부의 문자크기를 조정할 수 있습니다.

태그 직경별 레이어 : 철근태그를 만들때 직경별로 레이어를 별도로 구성할 수 있습니다.

해치 투명도 : 부재객체의 해치를 반투명하게 설정합니다.

배근도 축척 : 프로그램에서 사용할 추척 리스트를 설정 할 수 있습니다.

예를 들어 축척 리스트에서 1/75 등이 필요할때 추가할 수 있습니다.

| A3 | (1/100) | • |
|----|---------|---|
| A3 | (1/50)  |   |
| A3 | (1/100) |   |
| A3 | (1/150) |   |
| A3 | (1/200) |   |
| A3 | (1/250) |   |
| A3 | (1/300) |   |
|    |         |   |

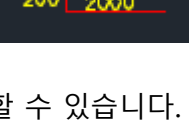

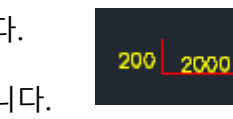

계산되는 최소간격 : 배근할때 최소간격 이하로 남을경우, 개수로 포함하지 않습니다.

점철근 작도시 실제간격 : 배근간격을 표시할때 실제간격을 유지합니다.

OFF일 경우 등간격으로 표시합니다.

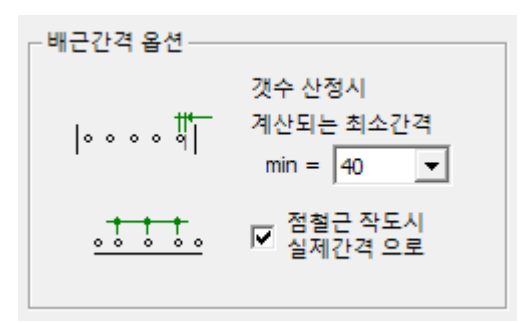

폰트 현재도면에 적용 : 설정된 폰트를 현재 도면에 바로 적용할때 사용합니다.

폰트설정 현재도면에 적용 철근태그 문자 : Arial ▼ 태그형상 문자 : romans.shx ▼

캐드입력 MODE : 캐드의 사용자 기본설정값(SHORCUTMENU 변수)을 설정합니다.

우측 마우스 메뉴를 사용하기 위해서는 11값을 지정합니다.

변경된 폰트는 태그작도, 배근도 작도에 바로 반영됩니다.

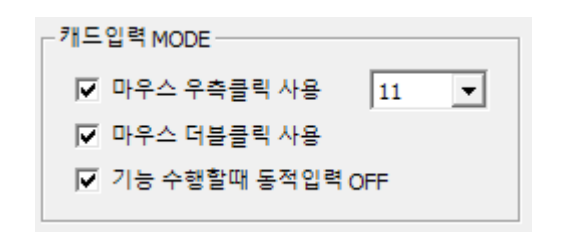

| A 옵션                                                                      |                                               |
|---------------------------------------------------------------------------|-----------------------------------------------|
| 현재 프로파일: <<미지정 프로파일>>                                                     | 🦰 현재                                          |
| 파일 화면표시 열기 및 저장 플롯 및 게시 시스템 사용자 기본 설                                      | 1정 에도 3D                                      |
| Windows 표준 동작<br>☑ 두 번 클릭 편집(0)<br>□ 도면 영역의 바로 가기 메뉴(M)<br>오른쪽 클릭 사용자화(I) | - 좌표 데이터 힐<br>) 활성 객체<br>) 키보드 입택<br>() 스크립트를 |
| 삽입 축척<br>단위 없음으로 설정되어 있을 경우의 기본 설정:<br>원본 내용 단위(S):<br>밀리미터 ~             | - 연관 치수기입<br>🧎 🗹 새 연                          |
| 대상 도면 단위(T):<br>밀리미터 ~                                                    | -명령 취소/명령<br>☑ 줌 명령과                          |

집계표 부재속성 : 총물량집계를 사용하기 위한 설정입니다.

ON일 경우 집계표 작성시 물량정보파일을 동시에 출력합니다.

| _ 기타설정                    |                              |
|---------------------------|------------------------------|
| 🔲 집계표 부재속성 (총물량 연계) 🛛 ——— |                              |
| ☑ 일반태그의 태그형상 그룹           |                              |
| ☑ 집계표 경고 개수이상 1000 ▼      | ↓                            |
| 벽체 보강근 : HATCH로 표시 ▼      | (유튜브 동영상 참고)                 |
| 벽체 DB CHECK : 항상 CHECK ▼  | https://youtu.be/udsHiDO_P0g |
|                           | https://youtu.be/qQo7hAj-tZw |

일반태그의 태그형상 그룹 : OFF일 경우 태그의 그룹을 사용하지 않습니다.

그룹이 없을경우 태그형상과 연동되지 않습니다.

집계표 경고 개수 : 철근 집계할때 설정한 개수 이상을 감지해서 경고합니다.

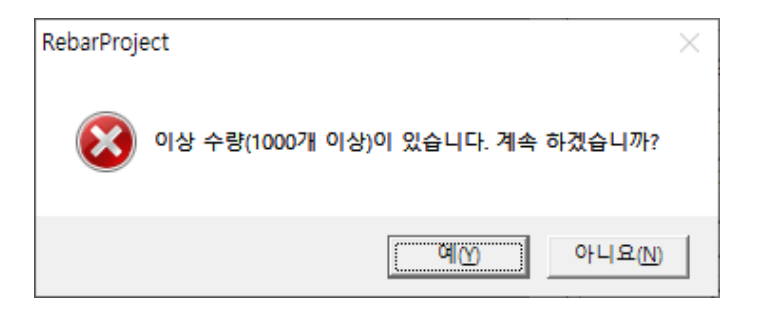

벽체보강근 : 보강의 표시를 해치 또는 PLINE으로 표시합니다.

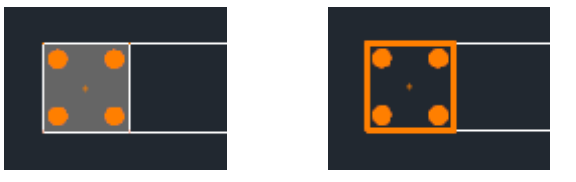

벽체 DB CHECK : 벽체배근에서 부재일람DB를 항상 검사합니다.

RebarProject

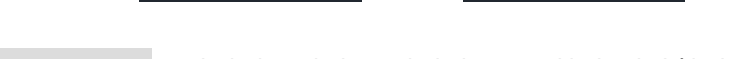

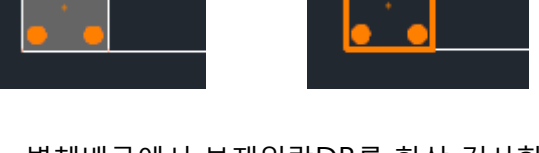

일람DB에 없을 경우 메세지를 보입니다.

부재를 DB에서 읽을 수 없습니다.(1F W7)

X

확인

## 2.3. Color/Layer

| 시스템 설정                                |     |                    |           |                 |        |   | ×               |
|---------------------------------------|-----|--------------------|-----------|-----------------|--------|---|-----------------|
| E···시스템 설정                            | 시스털 | ዘ 설정 - Color/Layer |           |                 |        |   |                 |
| 프로그램 성모 비                             |     |                    |           |                 |        |   |                 |
| ····································· | No  | 구분                 | 레이어 명     | 색상              | 비고     | ^ | 초기화 (j)         |
| Color/Layer                           | 1   | 도면 타이틀             | RP_TITLE  |                 |        |   | Cal Calar       |
|                                       | 2   | 디멘션 라인             | RP_DIM    |                 |        |   | Set Color       |
|                                       | 3   | 디멘션 문자             | RP_DIM    |                 |        |   |                 |
|                                       | 4   | 중심선                | RP_CEN    |                 |        |   |                 |
|                                       | 5   | 구조물 (Main)         | RP_STRUCT |                 |        |   |                 |
|                                       | 6   | 구조물 (Sub)          | RP_STRUCT |                 |        |   |                 |
|                                       | 7   | 철근선 1              | RP_REBAR  |                 |        |   |                 |
|                                       | 8   | 철근선 2              | RP_REBAR  |                 |        |   |                 |
|                                       | 9   | 철근선 3              | RP_REBAR  |                 |        |   |                 |
|                                       | 10  | 철근선 4              | RP_REBAR  |                 |        |   |                 |
|                                       | 11  | 철근태그 문자            | RP_TAG    |                 |        |   |                 |
|                                       | 12  | 철근태그 라인            | RP_TAG    |                 |        |   |                 |
|                                       | 13  | 태그형상 문자            | RP_TAG    |                 |        |   |                 |
|                                       | 14  | 태그형상 라인            | RP_TAG    |                 |        |   |                 |
|                                       | 15  | 집계표 (참고용)          | RP_GRID   |                 |        |   |                 |
|                                       | 16  | 집계표 라인             | RP_GRID   |                 |        |   |                 |
|                                       | 17  | 집계표 문자             | RP_GRID   |                 |        |   |                 |
|                                       | 18  | 집계표 헤더해치           | RP_GRID   |                 |        |   |                 |
|                                       | 10  | 진계표 헤더무자           | RD GRID   |                 |        | ¥ |                 |
|                                       |     |                    |           |                 |        |   |                 |
|                                       |     |                    |           | 적용 ( <u>A</u> ) | 확인 (0) |   | 취소 ( <u>C</u> ) |
|                                       |     |                    | _         |                 |        |   |                 |

태그, 집계표, 부재해치 등의 색상을 설정할 수 있습니다.

| 46 | 집계표 부재별 색상 (기초)  | RP_GRID |  |
|----|------------------|---------|--|
| 47 | 집계표 부재별 색상 (기둥)  | RP_GRID |  |
| 48 | 집계표 부재별 색상 (벽체)  | RP_GRID |  |
| 49 | 집계표 부재별 색상 (보)   | RP_GRID |  |
| 50 | 집계표 부재별 색상 (슬라브) | RP_GRID |  |
| 51 | 집계표 부재별 색상 (계단)  | RP_GRID |  |
| 52 | 집계표 부재별 색상 (피트)  | RP_GRID |  |
| 53 | 집계표 부재별 색상 (타워)  | RP_GRID |  |
| 54 | 집계표 부재별 색상 (기둥다윌 | RP_GRID |  |
| 55 | 집계표 부재별 색상 (벽체다월 | RP_GRID |  |
| 56 | 집계표 부재별 색상 (시공철근 | RP_GRID |  |
| 57 | 집계표 부재별 색상 (기타철근 | RP_GRID |  |

집계표 부재속성을 위해서 부재별 집계표 색상을 별도로 표시할 수 있습니다.

| O 6181 - 8018                           | Reharding and              | - 10 | -        | 188.80          | 164 |
|-----------------------------------------|----------------------------|------|----------|-----------------|-----|
|                                         | == RebarProject ========== |      | a        | 111.86          | 174 |
| 464 (Ma)                                | 십계표 수성                     |      | 4019 p.8 | 60)             |     |
|                                         | == 집계프 부재속성 =======        |      | 10101.01 | 148.            | 111 |
|                                         | / 기축,                      |      |          |                 |     |
|                                         | 기동생                        |      |          |                 |     |
|                                         | 벽제                         |      |          |                 |     |
|                                         | 보                          |      |          |                 |     |
|                                         | 술각브                        |      |          |                 |     |
| ● 철근 집에프 (장대철는                          | 계단                         |      |          |                 |     |
| •= <u>97</u> •rep 2.4<br>① 6/01 - Units | PIT                        |      |          | 17. <b></b> 8.5 | -   |
|                                         | T_C                        | - 0  | -        | 176 10          |     |
| na a(85)                                |                            |      |          |                 |     |

# 2.4. 철근 규격별 색상

| 시스템 설정        |     |            |      |    |                 |   |                 | ×               |
|---------------|-----|------------|------|----|-----------------|---|-----------------|-----------------|
| ⊡··시스템 설정<br> | 시스템 | 설정 - 철근 규격 | 별 색상 |    |                 |   |                 |                 |
| 배근도 설정        | No  | 철근코드       | 철근규격 | 색상 | 비고              | ~ | 초기화 (i)         |                 |
| 최근 규견별 생산     | 1   | KS         | 10   |    |                 |   | C.L.C.L.        |                 |
|               | 2   | KS         | 13   |    |                 |   | Set Color       |                 |
|               | 3   | KS         | 16   |    |                 |   |                 |                 |
|               | 4   | KS         | 19   |    |                 |   |                 |                 |
|               | 5   | KS         | 22   |    |                 |   |                 |                 |
|               | 6   | KS         | 25   |    |                 |   |                 |                 |
|               | 7   | KS         | 29   |    |                 |   |                 |                 |
|               | 8   | KS         | 32   |    |                 |   |                 |                 |
|               | 9   | KS         | 35   |    |                 |   |                 |                 |
|               | 10  | KS         | 38   |    |                 |   |                 |                 |
|               | 11  | KS         | 41   |    |                 |   |                 |                 |
|               | 12  | KS         | 51   |    |                 |   |                 |                 |
|               |     |            |      |    |                 |   |                 |                 |
|               |     |            |      |    |                 |   |                 |                 |
|               |     |            |      |    |                 |   |                 |                 |
|               |     |            |      |    |                 |   |                 |                 |
|               |     |            |      |    |                 |   |                 |                 |
|               |     |            |      |    |                 |   |                 |                 |
| I             |     |            |      |    |                 |   |                 |                 |
|               |     |            |      |    | 적용 ( <u>A</u> ) |   | 확인 ( <u>O</u> ) | 취소 ( <u>C</u> ) |

철근태그 및 배근도에서 사용될 철근 규격별 색상을 설정합니다.

태그의 색상은 집계표 작도시 적용됩니다.

| ( | 1) 1-SHD10-1000   |       |                   |                           |               |            |      |   |   |
|---|-------------------|-------|-------------------|---------------------------|---------------|------------|------|---|---|
| ( | 2.                | 1-SHI | 013-100           | 0                         |               |            |      |   |   |
| ( | 3) ·              | 1-SHI | D <b>16-</b> 1000 | 0                         |               |            |      |   |   |
| ( | ■ <sub>철 근</sub>  | 집계표   |                   |                           |               |            |      |   | 1 |
|   | 부호                | 형번    | 철근형상              | 규격                        | 길이,           | 개수,        | 총중량  |   |   |
|   | 1                 | G1001 |                   | SHD10                     | 1,000 1 1.00  |            |      | 1 |   |
|   | 2                 | G1001 | 1009              | SHD13                     | 1,000         | 1          | 1.00 | 1 |   |
|   | 3                 | G1001 | 1000              | 1000 SHD18 1,000 1 1.00 2 |               |            |      |   |   |
|   |                   |       |                   |                           | :             | SHD10 (0.5 | i60) | 1 |   |
|   | 충 <b>인</b> 계 (KS) |       |                   |                           | SHD13 (0.995) |            |      | 1 |   |
|   |                   |       |                   |                           | :             | SHD16 (1.5 | i80) | 2 |   |
|   | TOTA              |       |                   |                           |               | TOTAL SU   | м.   | 4 |   |

주의) 만약 진행이 안될경우 현재의 캐드를 종료하고 다시 진행합니다.

"다음>" 버튼 클릭으로 업데이트를 진행합니다.

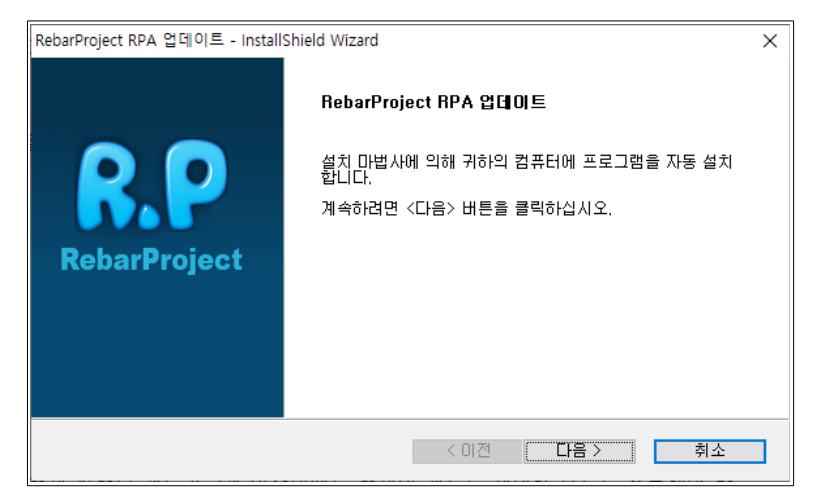

주의) 현재 실행된 캐드가 2개 이상일때는 현재의 캐드를 제외한 모두를 종료해야 함.

실행 여부를 묻는 메세지가 나타나며 여기서 예(Y) 버튼을 클릭합니다.

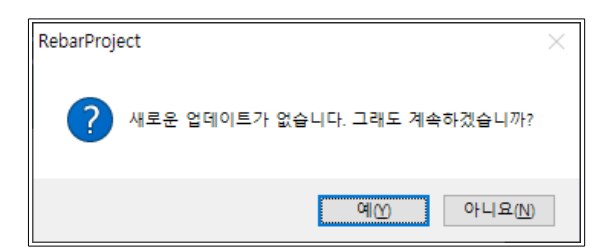

진행할 수 있습니다.

프로그램 업데이트를 수동으로 실행합니다. 업데이트는 일반적으로 캐드 구동시 자동으로 실행하지만 사용자가 수동으로 업데이트를

|   | === RebarProject ===== |
|---|------------------------|
|   | 기본설정                   |
|   | 배근설정                   |
|   | 부재일람                   |
| ¢ | 시스템 설정                 |
|   | 서버 DB갱신                |
|   | 업로드 메니저                |
|   | 작업폴더 열기                |
|   | RPS 프로그램               |
|   | 프로그램 업데이트              |
| × | 로그아웃                   |

### 2.5. 프로그램 업데이트